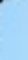

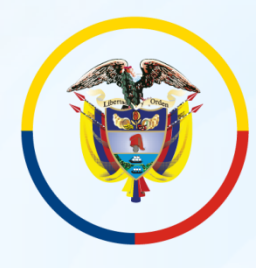

Rama Judicial Sala Jurisdiccional Disciplinaria Consejo Superior de la Judicatura

República de Colombia

#### JUZGADO 11 CIVIL MUNICIPAL DE BOGOTÁ. INSTRUCTIVOS DE CONSULTA DE TRASLADOS. JUNIO 2020

### 1. Entrar al navegador de Google.

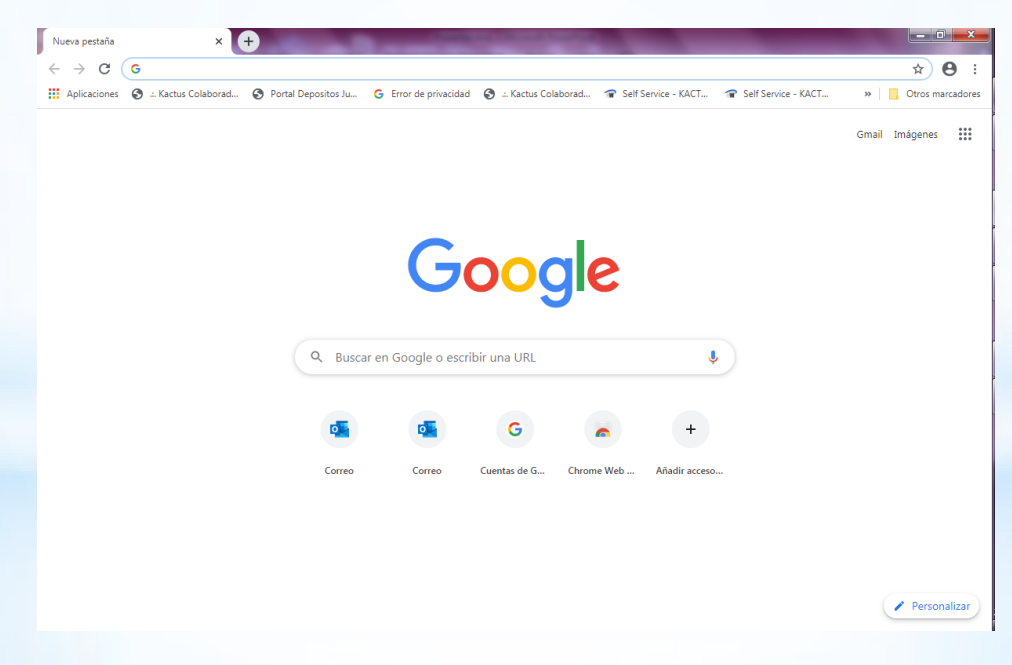

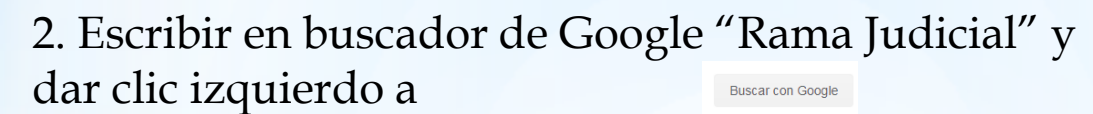

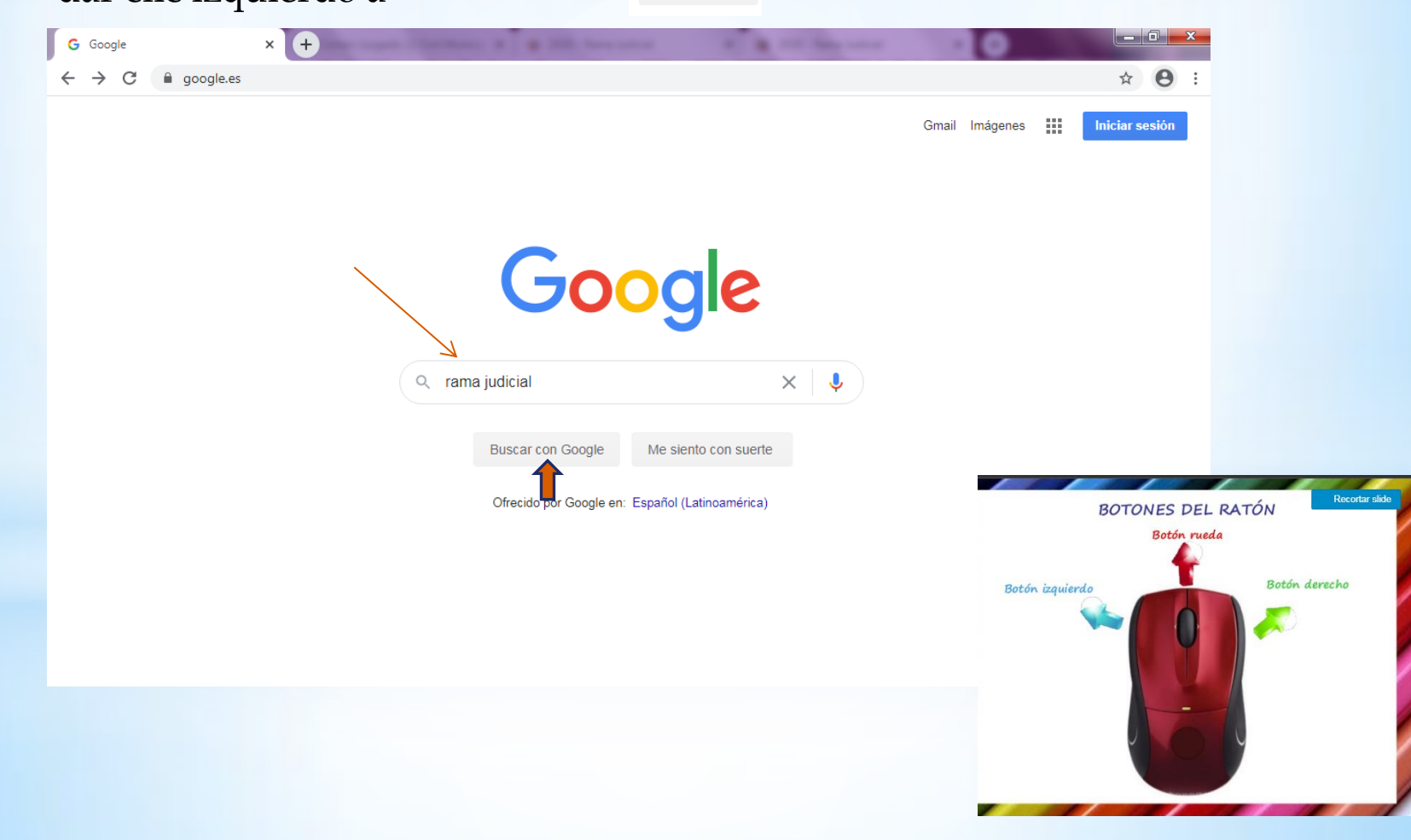

#### 3. Cric con el botón izquierdo a en la primera sugerencia de Google.

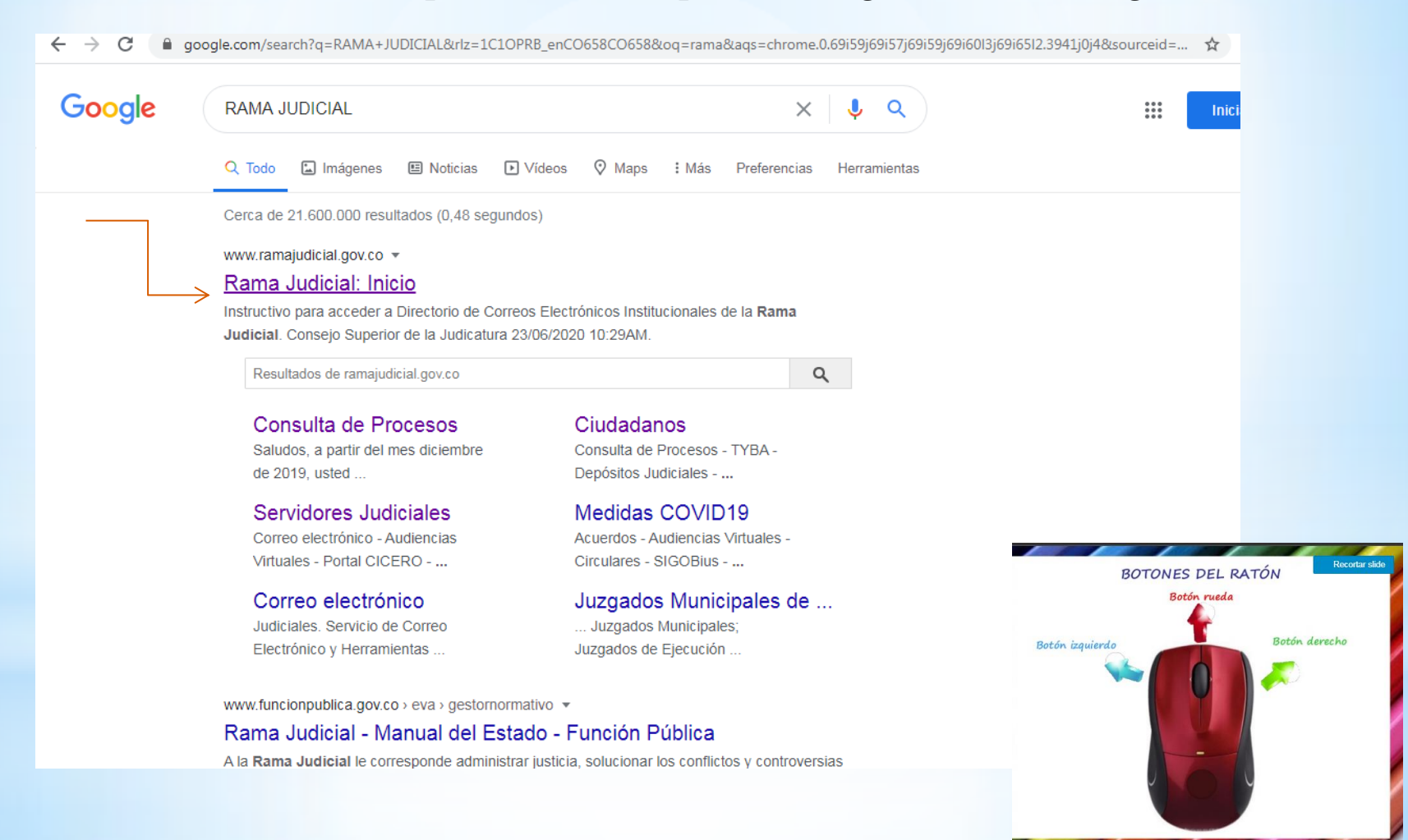

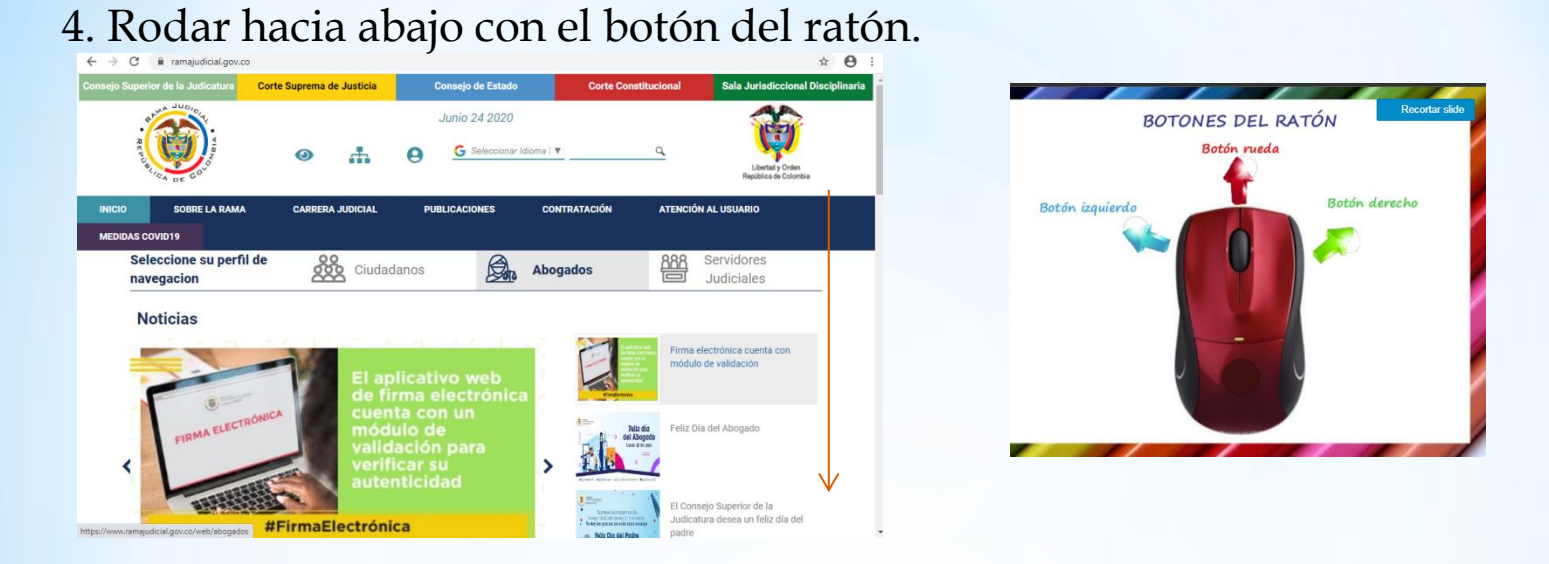

#### 5. Hasta encontrar "Juzgados municipales" y dar clic izquierdo.

| NIEIO | SOBRE LA RAMA                      | CARRERA JUDICIAL | PUBLICACIONES                                                | CONTRATACIÓN             | ATENCIÓN AL USUARIO                                                          | MEDIDAS COVID19             |  |
|-------|------------------------------------|------------------|--------------------------------------------------------------|--------------------------|------------------------------------------------------------------------------|-----------------------------|--|
| 80    | Consulta de Jurisp<br>Altas Cortes | arudencia -      | <ul> <li>Cobro Coactivo Notificació</li> <li>2011</li> </ul> | în por avisu Ley 1437 de | <ul> <li>Tránste de page de Senter<br/>la DCAJ</li> <li>Videoleca</li> </ul> | lig las y Conciliaciones de |  |
|       | Consulta de Jurisp<br>Tribunales   | studencia -      |                                                              |                          |                                                                              |                             |  |
| රී    | Comisión Naciona                   | il de Género     | -                                                            | ESCUELA IL               |                                                                              |                             |  |
|       | Tribunales Admini                  | strativos        |                                                              | "Rodrigo Lar             | a Bonilla*                                                                   |                             |  |
| 鉝     | Tribunales Superio                 | res              | T ACUSCI A LA INFORMACIÓN FÚBLICA                            | 1                        |                                                                              |                             |  |
| AL    | Juzgados Adminis                   | strativos        | ata                                                          | - Engle                  |                                                                              | A Tenter & entres           |  |
| JC    | Juzgados del Circ                  | uito             | genero                                                       | -                        | <b>* n</b>                                                                   | arman Ala                   |  |
| Gm    | Juzgados Municip                   | ales             | 商                                                            | COMPLEX PAR              | Tr                                                                           | anspärente                  |  |
| (JE)  | Juzgados de Ejeci                  | ución            | Consistent Misconstructured<br>de la Norme Judicial          |                          |                                                                              |                             |  |
| apo   | Restitución de Tie                 | 778-0            |                                                              |                          |                                                                              |                             |  |
| YC.   | Justicia y Paz                     |                  |                                                              |                          |                                                                              |                             |  |
| A     | Jurisdicción Esper                 | cial Indígena    |                                                              |                          |                                                                              |                             |  |

#### 6. Clic izquierdo en el otro botón de "Juzgados Civiles Municipales".

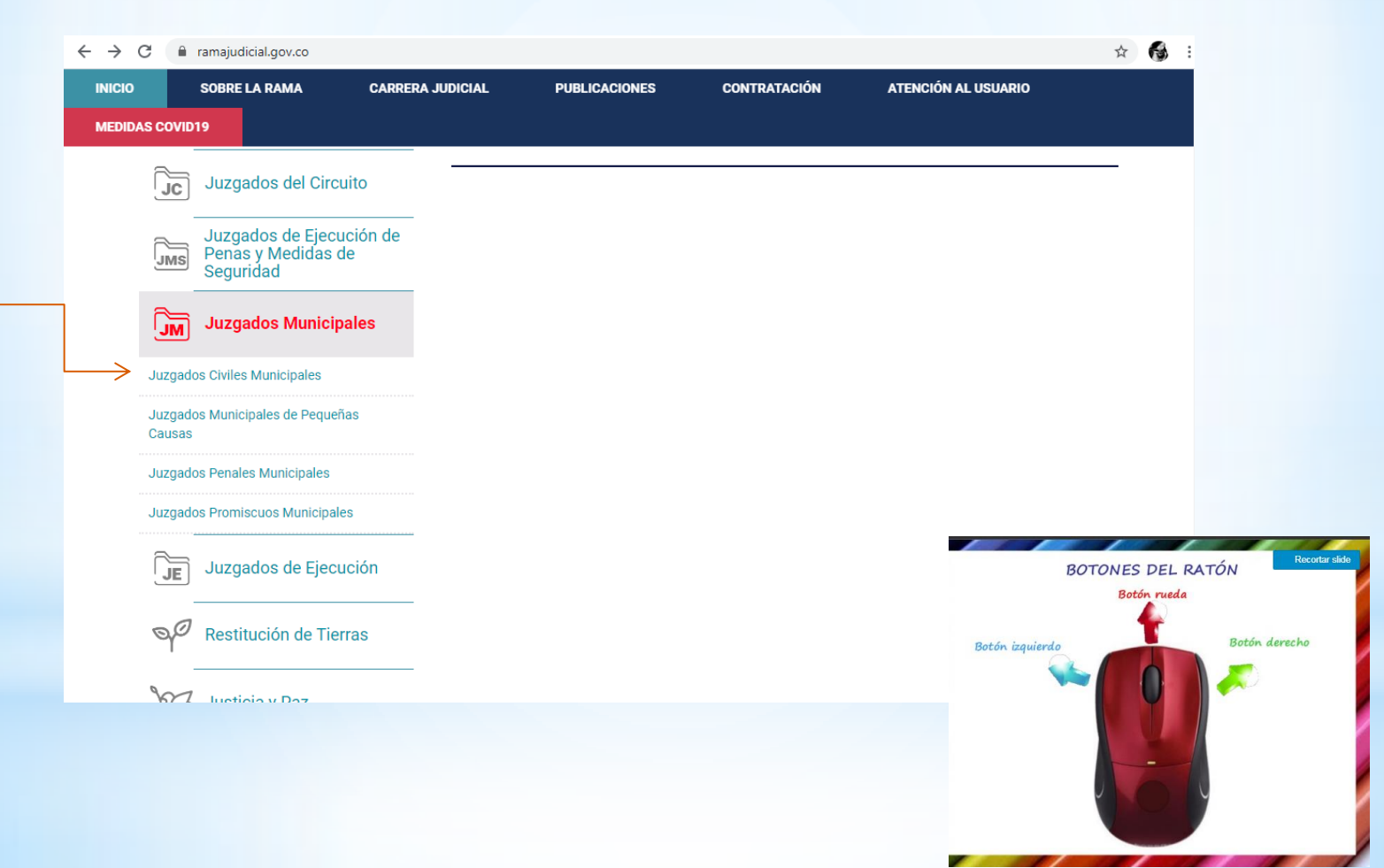

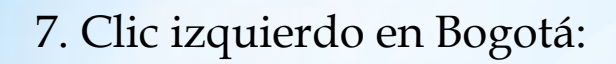

| INICIO SOBRE LA             | RAMA CAR         | RERA JUDICIAL | PUBLICACIONES       | CONTRATACIÓN | ATENCIÓ | N AL USUARIO             |           |
|-----------------------------|------------------|---------------|---------------------|--------------|---------|--------------------------|-----------|
| MEDIDAS COVID19             |                  |               |                     |              |         |                          |           |
| Seleccione su<br>navegacion | perfil de        | Ciudadan      | ios Da              | Abogados     |         | Servidores<br>Judiciales |           |
|                             |                  | ANTI          | OQUIA, CAPITAL: MEI | DELLÍN       |         |                          |           |
|                             | 5                | ARCH          | IIPIÉLAGO DE SAN AI |              |         |                          |           |
| 5                           |                  | ATLÁ          | NTICO, CAPITAL: BAR | RANQUILLA    |         |                          |           |
|                             |                  | BOGG          | ЭТÁ                 |              |         |                          |           |
|                             | in the           | BOLIN         | /AR, CAPITAL: CARTA | GENA         |         |                          |           |
| Vaupés                      | s, Capital: Mitú | BOYA          | .CÁ, CAPITAL: TUNJA |              |         |                          |           |
|                             |                  | BOYA          | .CÁ, SANTA ROSA DE  |              |         |                          |           |
|                             |                  | BUGA          | . VALLE DEL CAUCA   |              |         | BOTONES                  | DEL RATÓN |
|                             |                  |               |                     |              | Botó    | n rueda                  |           |
|                             | ~                |               |                     |              |         | Botón izquierdo          | Botón     |

## 8. Clic izquierdo en "Juzgado 011 Civil Municipal de Bogotá".

| INICIO          | SOBRE LA RAMA               | CARRERA JUDICIAL | PUBLICACIONES             | CONTRATACIÓN | ATENCIÓN AL USUARIO      |                                           |
|-----------------|-----------------------------|------------------|---------------------------|--------------|--------------------------|-------------------------------------------|
| MEDIDAS COVID   | 019                         |                  |                           |              |                          |                                           |
| Selecc<br>naveg | cione su perfil de<br>acion | Ciuda            | danos 💭                   | Abogados     | Servidores<br>Judiciales |                                           |
|                 |                             |                  | UZGADO 005 CIVIL MUNICIPA | AL DE BOGOTÁ |                          | < Volver                                  |
| 1               |                             | -<br><br>L       | UZGADO 006 CIVIL MUNICIPA | AL DE BOGOTÁ |                          |                                           |
|                 | 223                         |                  | UZGADO 007 CIVIL MUNICIPA | L DE BOGOTÁ  |                          |                                           |
|                 | 21-2, 51                    |                  | UZGADO 008 CIVIL MUNICIPA | AL DE BOGOTÁ |                          |                                           |
| 1               | S. Lake                     |                  | UZGADO 009 CIVIL MUNICIPA | L DE BOGOTÁ  |                          |                                           |
|                 | A LINC                      |                  | UZGADO 010 CIVIL MUNICIPA | AL DE BOGOTÁ |                          |                                           |
|                 | Vaupés, Capital: Mitú       |                  | UZGADO 011 CIVIL MUNICIPA | AL DE BOGOTÁ |                          |                                           |
| - 4             | Mr L                        |                  | UZGADO 012 CIVIL MUNICIPA | AL DE BOGOTÁ |                          |                                           |
| -               |                             |                  | UZGADO 013 CIVIL MUNICIPA | AL DE BOGOTÁ |                          |                                           |
|                 |                             | L                | UZGADO 014 CIVIL MUNICIPA | L DE BOGOTÁ  |                          | •<br>//////////////////////////////////// |
|                 |                             |                  |                           |              | BOT                      | ONES DEL RATÓN                            |
|                 |                             |                  |                           |              |                          | Boton rueda                               |
|                 |                             |                  |                           |              | Botón izquierdo          | Botón derec                               |
|                 |                             |                  |                           |              |                          |                                           |
|                 |                             |                  |                           |              |                          |                                           |
|                 |                             |                  |                           |              |                          | -                                         |
|                 |                             |                  |                           |              |                          |                                           |
|                 |                             |                  |                           |              |                          |                                           |
|                 |                             |                  |                           |              |                          |                                           |

9. Aquí, encontrara todo el material de interés de este Juzgado. Por ahora dar clic izquierdo en "Autos".

| INICIO        | INFORMACIÓN GENERAL                                | CONTÁCTENOS                        | DE INTERÉS    | VER MAS JUZGADOS           |  |  |
|---------------|----------------------------------------------------|------------------------------------|---------------|----------------------------|--|--|
|               | JUZGAD                                             | O 011 CIVIL MUNI                   | CIPAL DE BOGO | TÁ                         |  |  |
| Rama Judicial | + Juzgados Civiles Municipales ++ JUZGADO 011      | CIVIL MUNICIPAL DE BOGOTÁ + Inicio |               |                            |  |  |
| 💡 No hay no   | vedades para mostrar ó el portlet no está configur | ado                                |               | Datos Basicos              |  |  |
|               | INI                                                | CIO                                |               | BOTONES DEL RATÓN          |  |  |
| -> Autos      |                                                    |                                    |               | Botón rueda                |  |  |
| Avisos a la   | a comunidad                                        |                                    |               | Botón izquierdo Botón dere |  |  |
| Cronogran     | na de audiencias                                   |                                    |               | Sec. 10                    |  |  |
| Edictos       |                                                    |                                    |               |                            |  |  |
| Estados E     | lectrónicos                                        |                                    |               | -                          |  |  |
| Fallos de T   | Tutela                                             |                                    |               |                            |  |  |
| Lista de pr   | ocesos artículo 124 CPC                            |                                    |               |                            |  |  |
| Oficios       |                                                    |                                    |               | Sugara SIED III            |  |  |
| Procesos      | remitidos a descongestión                          |                                    |               |                            |  |  |
| Sentencia     | S                                                  |                                    |               |                            |  |  |
| Traclados     |                                                    |                                    |               |                            |  |  |

10. Se desplegaran unas pestañas de los años, clic en el año de su elección, es importante resaltar que únicamente encontrara las providencias, a partir del 25 de junio de 2020 en adelante.

| INICIO                                                                                                    | INFORMACIÓN GEN   | ERAL         |        |        |              | CON      | VER MAS JUZGADOS |             |
|----------------------------------------------------------------------------------------------------|-------------------|--------------|--------|--------|--------------|----------|------------------|-------------|
|                                                                                                    | J                 | UZG/         | ٩D     | 0 (    | 011          | I C      |                  |             |
| The second second second second second second second second second second second second second second second se |                   | Rama Ju      | dicial | l ⊕ Ju | zgado        | os Civil |                  |             |
| Autos                                                                                                    |                   | JUNIC        |        |        |              |          | > VISOR DE COM   | NTENIDO WEB |
| ▶ 2020                                                                                                    |                   |              |        |        |              |          |                  |             |
| Avisos a la c                                                                                                   | omunidad          |              | J      | UNIO   |              |          |                  |             |
| Cronograma                                                                                                    | de audiencias     | LM           | м .    | JV     | s            | D        |                  |             |
| Edictos                                                                                                    |                   | 1 2          | 3 4    | 4 5    | 6            | 7        |                  |             |
| Estados Elec                                                                                                    | trónicos          | 8 9<br>15 16 | 10     | 18 1   | 2 13<br>9 20 | 21       |                  |             |
| Fallos de Tut                                                                                                   | ela               | 22 23        | 24     | 25 2   | 6 27         | 28       | BOTONE           | S DEL RATÓ  |
| Lista de proc<br>CPC                                                                                            | esos artículo 124 | 29 30        |        |        |              |          | Bo               | tón rueda   |
| Oficios                                                                                                    |                   |              |        |        |              |          | Botón izquierdo  |             |
| Procesos ren<br>descongestio                                                                                    | nitidos a<br>ón   | R 🕸 🗖        |        |        |              |          |                  | •           |
| Sentencias                                                                                                    |                   |              |        |        |              |          |                  |             |

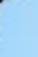

11. Aquí, encontrara las providencias de acciones constitucionales que se elaboren a diario, solamente deberá dar clic sobre el día de su interés:

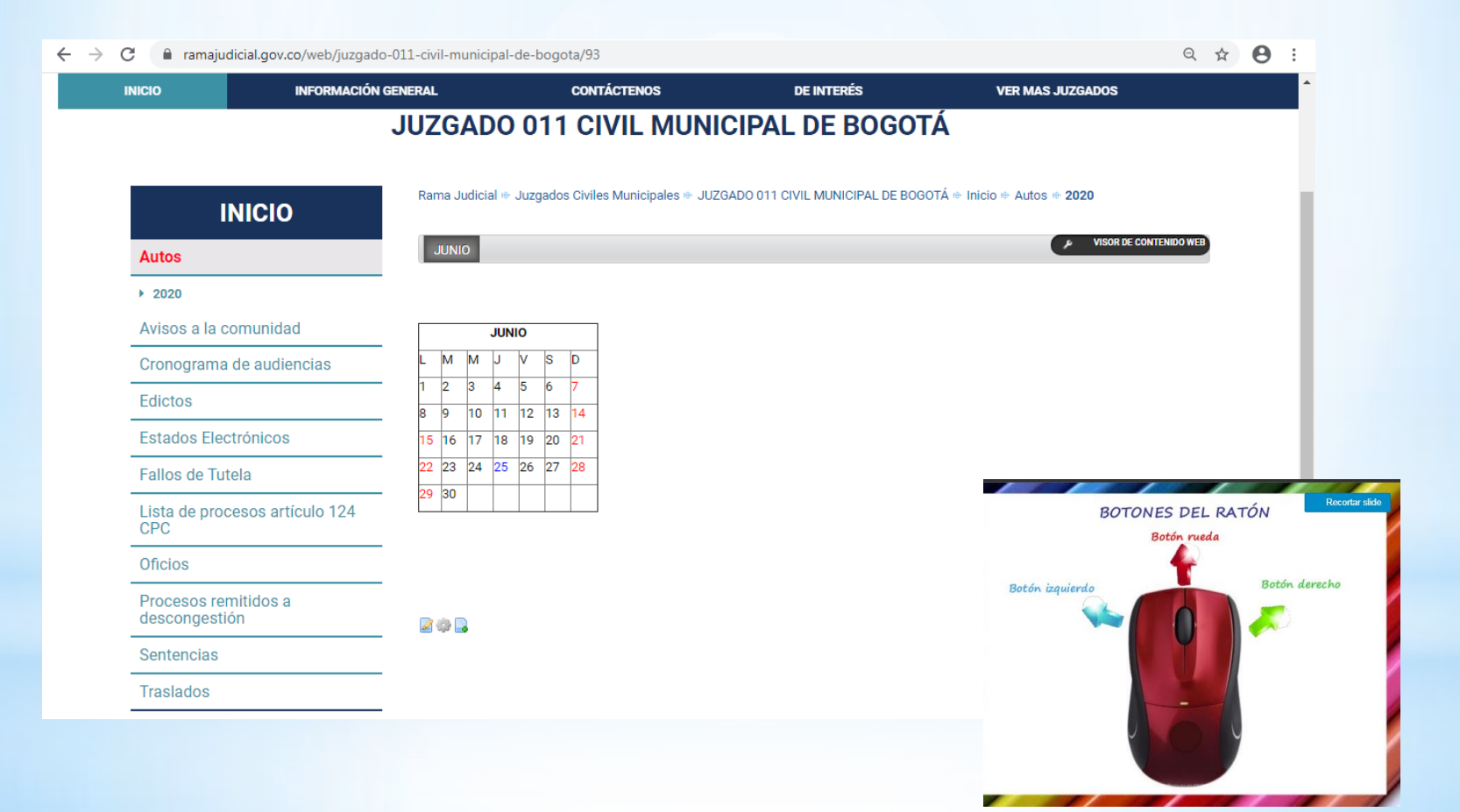

## 12. y luego clic en la providencia de su interés así:

C armajudicial.gov.co/documents/36159037/39934910/PROVIDENCIAS+DE+ACCIONES+CONSTITUCIONALES.pdf/33a5b3dc-0c80-4c9c-9147-3abad3;

| PROVIDENCIAS DE A | ACCIONES CONSTITUCIONALES |
|-------------------|---------------------------|
| NUMERO DE PROCESO | PROVIDENCIA               |
| 2020-274          | Concede impugnación       |
| 2020-274          | Sentencia de tutela       |
| 2020-284          | Auto admisorio            |
| 2020-275          | Concede impugnación.      |

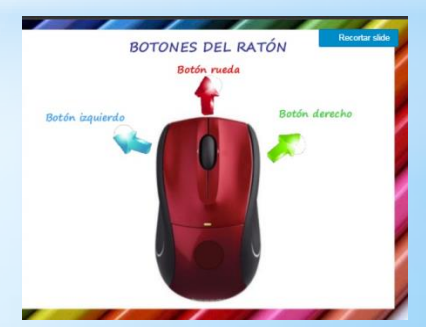

# 14. En una pestaña del navegador, se visualizara el Pdf de la providencia constitucional:

| 2020 - Rama Judicial 🗙 🎽  | ef384eef-551b-43c6-9e55-56ff93 × + |                                                                                                    |         |               | <b> </b> 2 |
|---------------------------|------------------------------------|----------------------------------------------------------------------------------------------------|---------|---------------|------------|
| → C  amajudicial.gov.co/d | ocuments/36159037/38950379/PROCES  | D+2017-1183.pdf/ef384eef-551b-43c6-9e55-56ff9                                                                                                    | Ba3c7ae | Q \$          | 8          |
|                           |                                    | <image/> <image/> <image/> <image/> <image/> <image/> <text><text><text><text><text><text><text><text><text><text><text><text><text></text></text></text></text></text></text></text></text></text></text></text></text></text> |         |               |            |
|                           |                                    | <section-header><section-header><section-header><section-header><text><text><text><text></text></text></text></text></section-header></section-header></section-header></section-header>                                        |         |               |            |
|                           |                                    | there de proviess. Entrouse, come no entre conset de nublică que puede                                                                                                    |         | Betón iquierd | •          |

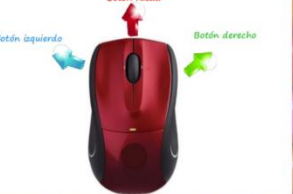